<u>Guide de mise à jour de Windows 10 à Windows 11 pour</u> <u>NeurOptimal<sup>®</sup></u>

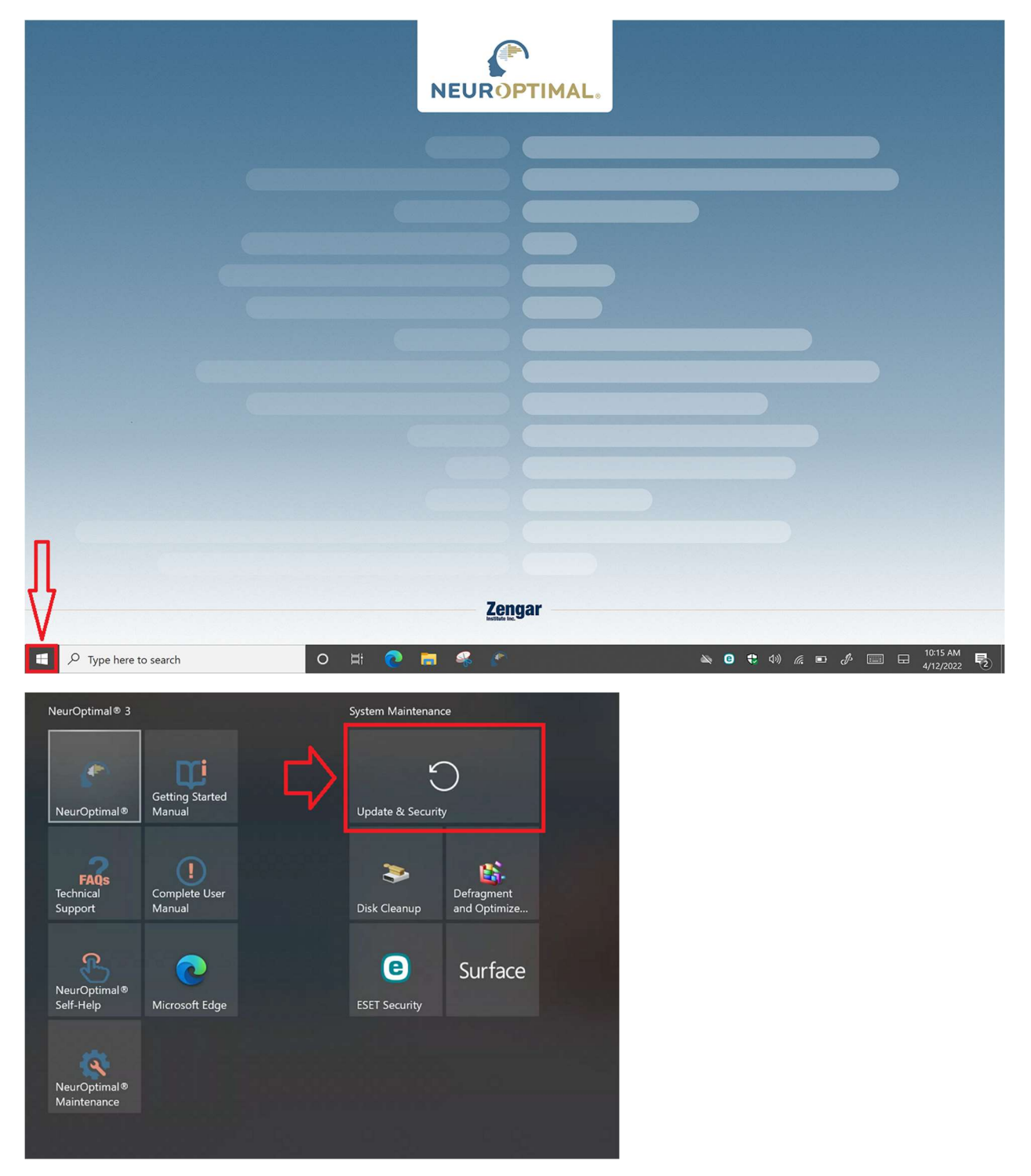

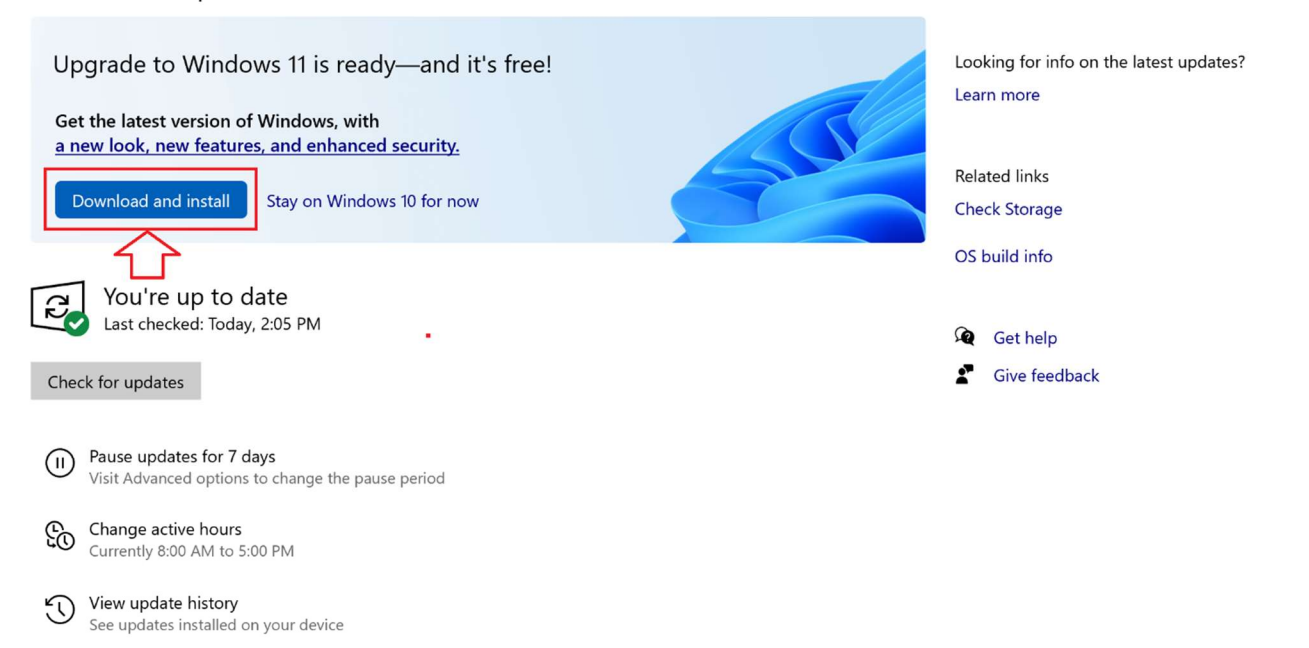

Advanced options Additional update controls and settings

| Upgrad           | e to Windows 11 is ready—and it's free!                                                                                                    |    |
|------------------|----------------------------------------------------------------------------------------------------|----|
| Get the          | Software License Terms                                                                                                    |    |
| <u>a new l</u>   | Last updated June 2021                                                                                                    | St |
| Dowr             | WINDOWS OPERATING SYSTEM                                                                                                    |    |
|                  | IF YOU LIVE IN (OR IF YOUR PRINCIPAL PLACE OF BUSINESS IS IN) THE                                                                                       |    |
|                  | CLASS ACTION WAIVER IN SECTION 11. IT AFFECTS HOW DISPUTES ARE                                                                                          |    |
| C Y              | RESOLVED.                                                                                                    |    |
|                  | Depending on how you obtained the Windows software, this is a license                                                                                   |    |
| Check fo         | agreement between (i) you and the device manufacturer or software installer that distributes the software with your device: or (ii) you and             |    |
| CHECK IO         | Microsoft Corporation (or, based on where you live or, if a business, where                                                                             |    |
|                  | your principal place of business is located, one of its affiliates) if you acquired the software from a retailer. Microsoft is the device manufacturer  |    |
| (II) Pau<br>Visi | for devices produced by Microsoft or one of its affiliates, and Microsoft is                                                                            |    |
|                  | the retailer if you acquired the software directly from Microsoft. If you are a volume license customer use of this software is subject to your volume. |    |
| Chi<br>Cur       | license agreement rather than this agreement.                                                                                                    |    |
|                  | This agreement describes your rights, obligations, and the conditions upon which you may use the Windows software. You should review the entire         |    |
| Vie<br>Soa       | · · · · · · · · · ·                                                                                                    |    |
| 566              | To install this update, accept the license terms. Close this window if you don't                                                                        |    |
| Ad'              | want to install the update now.                                                                                                    |    |
|                  | Account and install Close                                                                                                    |    |
| $\Box$           |                                                                                                    |    |
| -                |                                                                                                    | _  |

| CD                                                       | Updates available<br>Last checked: Today, 2:05 PM                             |  |  |  |  |
|----------------------------------------------------------|-------------------------------------------------------------------------------|--|--|--|--|
| Upgrade to Windows 11<br><b>Status:</b> Downloading - 0% |                                                                               |  |  |  |  |
|                                                          | Pause updates for 7 days<br>Visit Advanced options to change the pause period |  |  |  |  |
| £                                                        | Change active hours<br>Currently 8:00 AM to 5:00 PM                           |  |  |  |  |
| $\mathbb{S}$                                             | View update history<br>See updates installed on your device                   |  |  |  |  |
| $\langle $                                               | Advanced options<br>Additional update controls and settings                   |  |  |  |  |

Looking for info on the latest updates? Learn more

Related links

Check Storage

OS build info

Get help Give feedback

#### 🗊 Windows Update

Windows 11 is downloading We'll let you know when it's ready to install.

Restart required 3 Looking for info on the latest updates? This update is ready to install! We need your help deciding when to restart so we can finish up. Learn more Upgrade to Windows 11 Status: Pending restart **Related links** Restart now Schedule the restart Check Storage Pause updates for 7 days OS build info Visit Advanced options to change the pause period Change active hours Get help Currently 8:00 AM to 5:00 PM Give feedback View update history See updates installed on your device Advanced options Additional update controls and settings

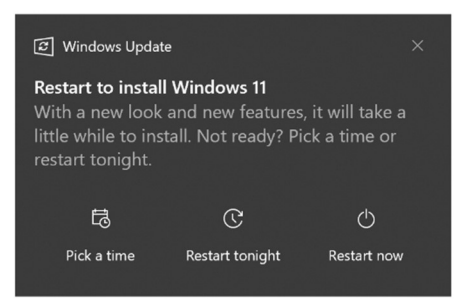

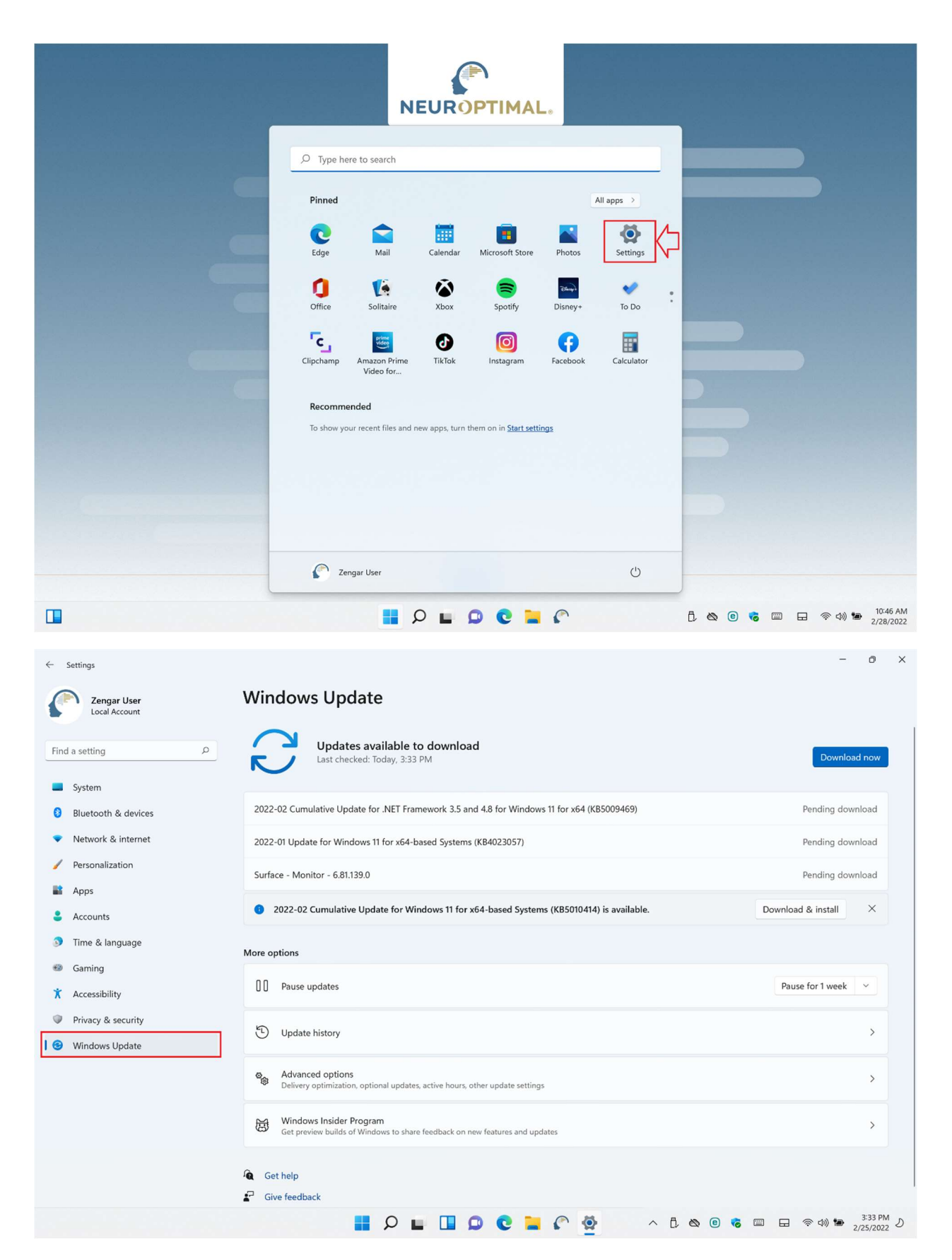

Téléchargez toutes les mises à jour disponibles. Continuez à rechercher les mises à jour et à les installer jusqu'à ce qu'il soit indiqué que vous êtes à jour. Les mises à jour peuvent apparaître différemment de l'image selon le type de système utilisé.

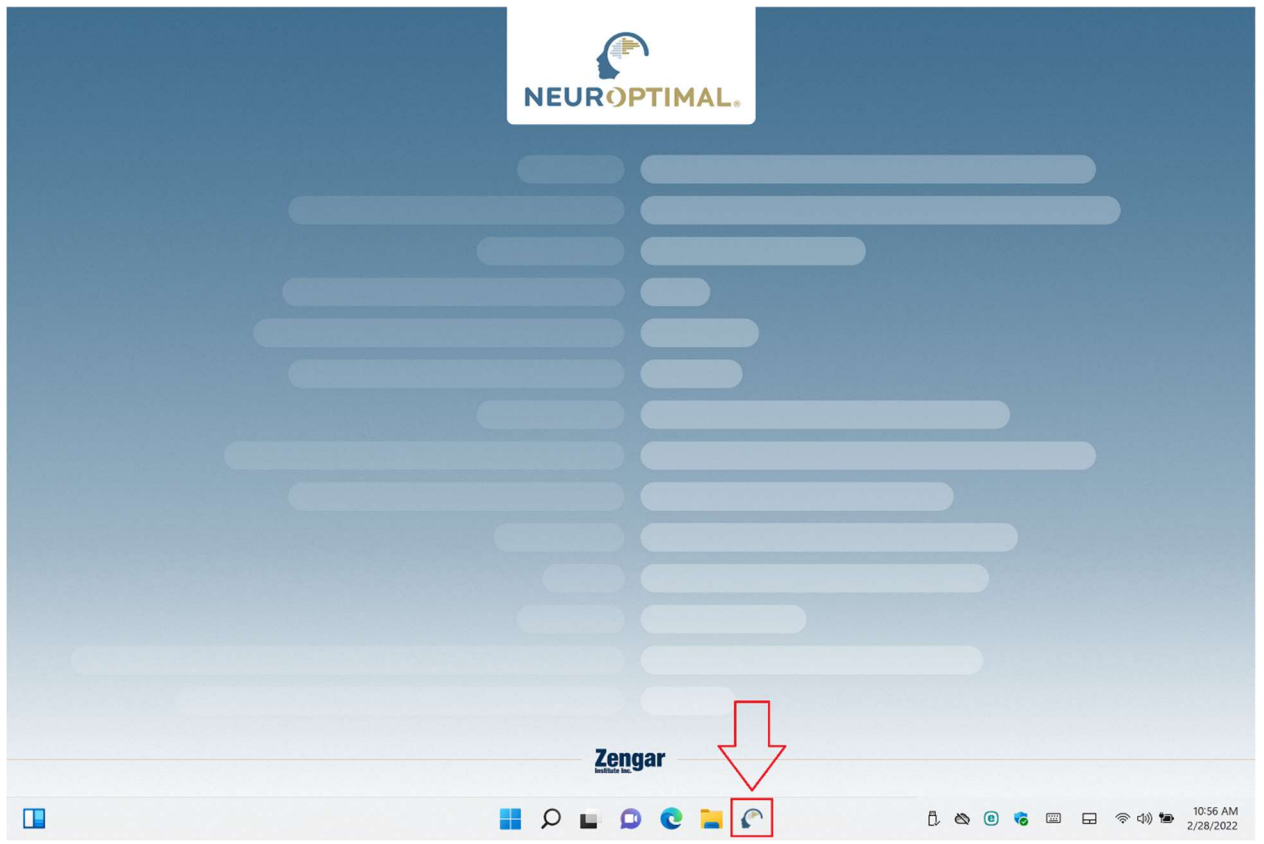

|                                                                                      |                                                                                                   | NE                            | URO                      | ₽<br>PTIM      | IAL.    |                      |             |              |       |           |                        |
|--------------------------------------------------------------------------------------|---------------------------------------------------------------------------------------------------|-------------------------------|--------------------------|----------------|---------|----------------------|-------------|--------------|-------|-----------|------------------------|
|                                                                                      |                                                                                                   |                               |                          |                |         |                      |             |              |       |           |                        |
|                                                                                      |                                                                                                   |                               |                          |                |         |                      |             |              |       |           |                        |
|                                                                                      |                                                                                                   |                               |                          |                |         |                      |             |              |       |           |                        |
|                                                                                      |                                                                                                   |                               |                          |                |         |                      |             |              |       |           |                        |
|                                                                                      | -tallation Change<br>A change was detected in your Winc<br>system will automatically reinstall so | lows installati<br>me compone | on. This is use<br>ents. | ually due to a | Windows | Update. Before you c | an use NO s | smoothly, yo | ur    |           |                        |
| NO Code: 1                                                                           | 5023                                                                                              |                               |                          |                |         |                      |             | Conti        | nue   |           |                        |
|                                                                                      |                                                                                                   |                               |                          |                |         |                      |             | 4            | 2     |           |                        |
|                                                                                      |                                                                                                   |                               |                          |                |         |                      |             | L            | -     |           |                        |
|                                                                                      |                                                                                                   |                               |                          |                |         |                      |             |              |       |           |                        |
|                                                                                      |                                                                                                   |                               |                          |                |         |                      |             |              |       |           |                        |
|                                                                                      |                                                                                                   |                               |                          |                |         |                      |             |              |       |           |                        |
|                                                                                      |                                                                                                   |                               | 7on                      | nar            |         |                      |             |              |       |           |                        |
|                                                                                      |                                                                                                   |                               | Institute Inc.           | gui            |         |                      |             |              |       |           |                        |
|                                                                                      |                                                                                                   | Q                             | •                        | 00             | -       | <u>_</u>             | ^           | 80           | 8 😸 🗉 | I 🗔 🤝 🖓 🖬 | 4:24 PM<br>2/25/2022 D |
| User Account Control<br>Do you want to allow this ap<br>changes to your device?      | op to make                                                                                        | ×                             |                          |                |         |                      |             |              |       |           |                        |
| Microsoft                                                                            |                                                                                                   |                               |                          |                |         |                      |             |              |       |           |                        |
| Verified publisher: Microsoft Corporatic<br>File origin: Hard drive on this computer | n                                                                                                 |                               |                          |                |         |                      |             |              |       |           |                        |
| Show more details                                                                    |                                                                                                   |                               |                          |                |         |                      |             |              |       |           |                        |
| Yes                                                                                  | No                                                                                                |                               |                          |                |         |                      |             |              |       |           |                        |

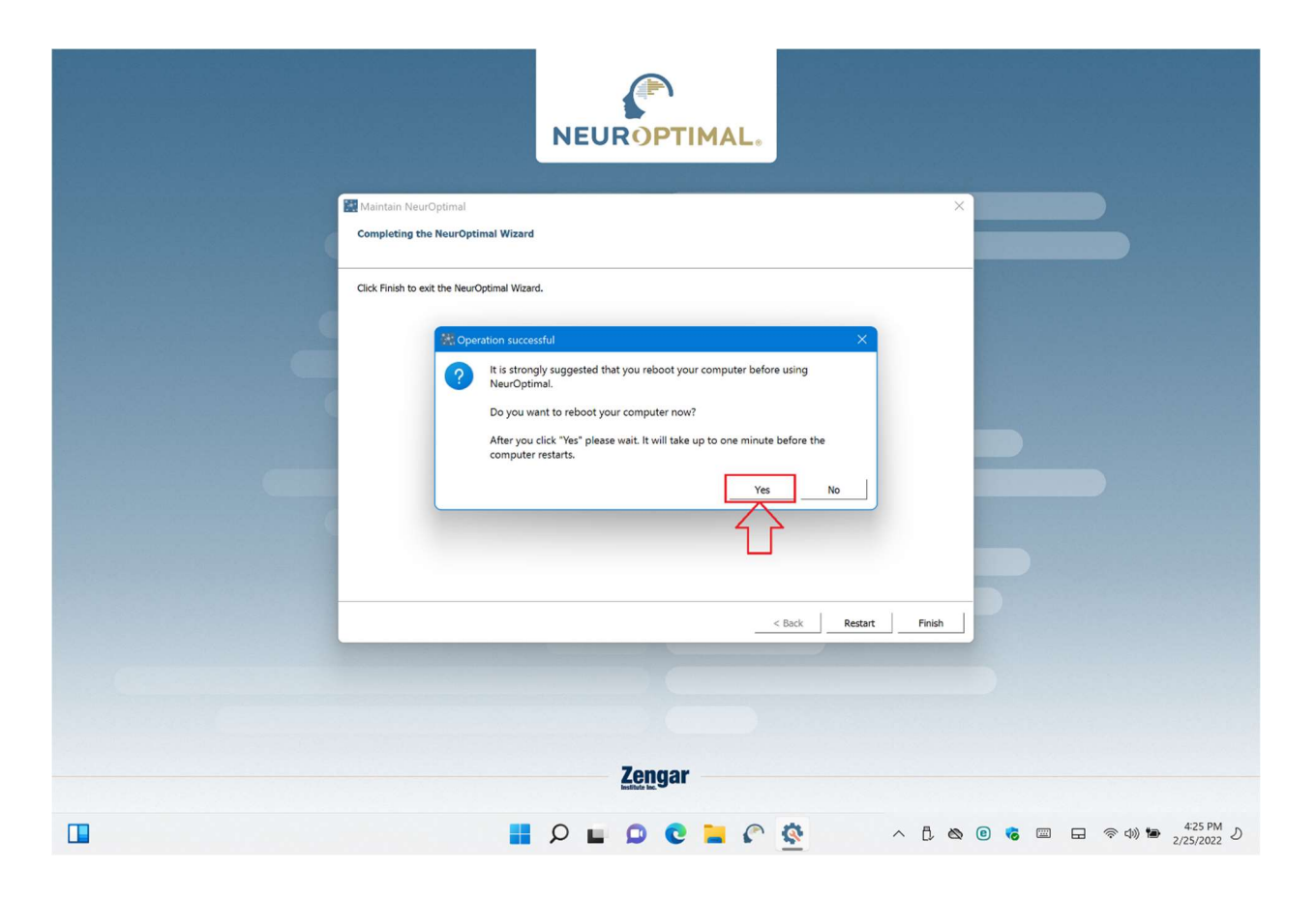

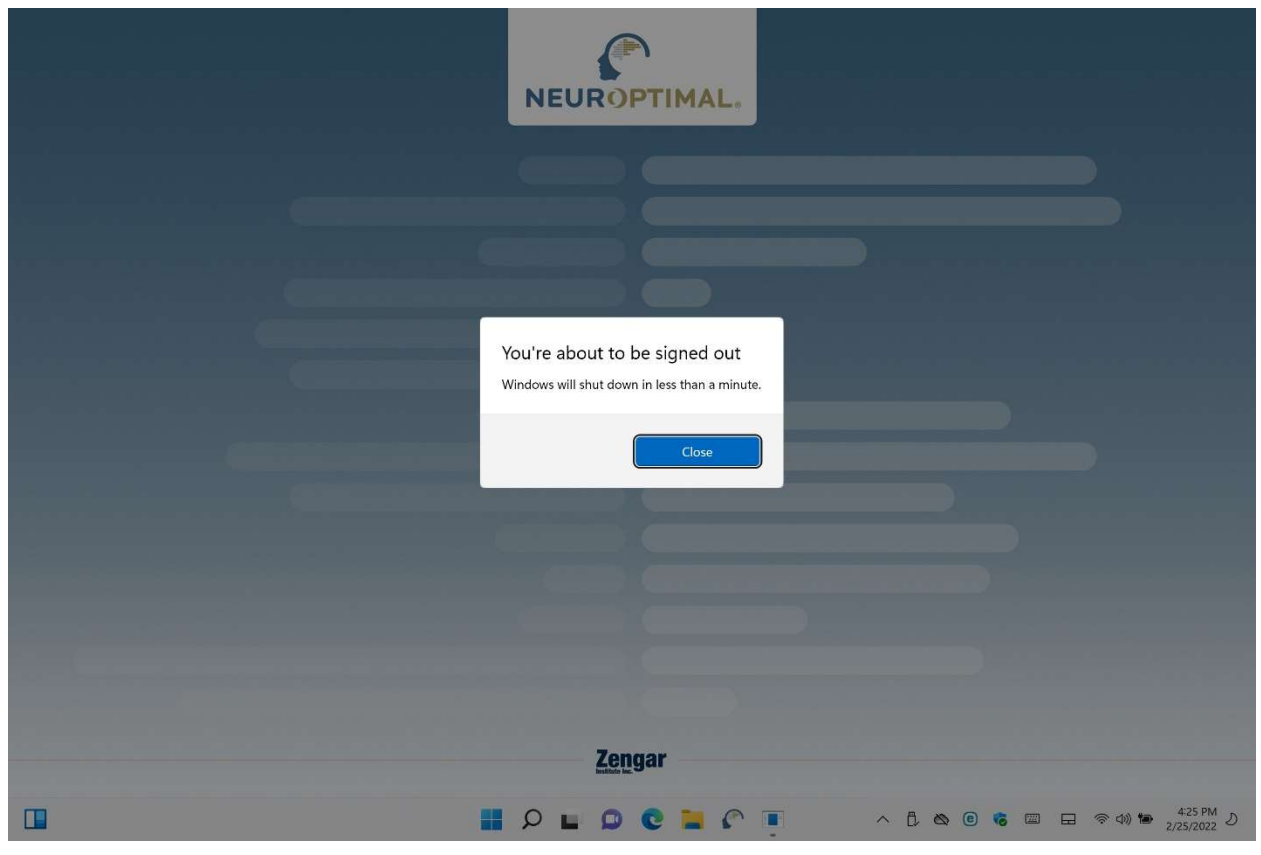

Aucune action n'est nécessaire ici. Votre PC va redémarrer tout seul.

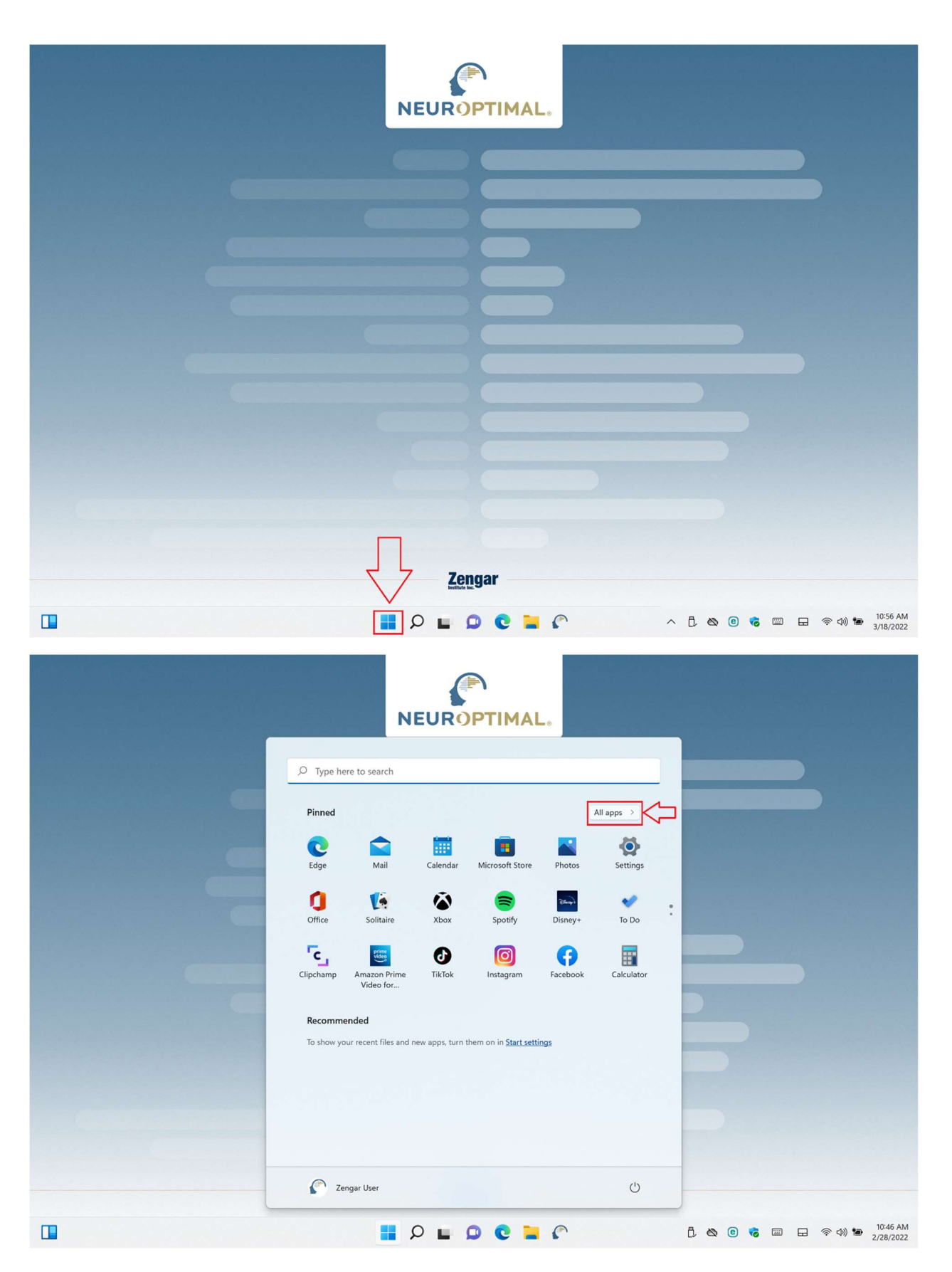

Faites défiler jusqu'en bas de la liste de toutes les applications et sélectionnez le dossier "Zengar". Cliquez sur "NeurOptimal<sup>®</sup> Maintenance".

| NEUROPTIMAL                                                |        |  |
|------------------------------------------------------------|--------|--|
|                                                            |        |  |
| All apps<br>-<br>Xbox Console Companion                    | < Back |  |
| Xbox Game Bar                                              |        |  |
| Your Phone<br>Z                                            |        |  |
| Complete User Manual                                       | ^      |  |
| VeurOptimal®     NeurOptimal®     NeurOptimal® Maintenance |        |  |
| NeurOptimal® Self-Help     Zata     Technical Support      |        |  |
| Zengar User                                                | Ċ      |  |

\*\*Si vous ne voyez pas « Maintenance Tool » dans la liste du panneau de démarrage, tapez « Maintenance » dans la barre de recherche, faites un clic droit sur "NeurOptimal<sup>®</sup> Maintenance" et choisissez "Pin to Start"\*\*

| А                                    | ll Apps                    | Documents                | Web | More 🔻        |           |    |                    |
|--------------------------------------|----------------------------|--------------------------|-----|---------------|-----------|----|--------------------|
| Best                                 | t match                    |                          |     |               |           |    |                    |
| NeurOptimal <sup>®</sup> Maintenance |                            |                          |     |               |           |    |                    |
| Sett                                 | inas                       |                          | 5   | Run as admir  | nistrator |    |                    |
| 13-                                  | Security an                | d Maintonanco            | D   | Open file loc | ation     |    | Neur               |
|                                      |                            |                          | 쮸   | Pin to Start  |           |    |                    |
|                                      | Review you<br>resolve issu | ir computer's st<br>Jes  | ᅯ   | Pin to taskba | r         | E  |                    |
| -                                    | Perform re                 | commended <b>m</b>       | Ŵ   | Uninstall     |           | 2  | Open               |
| -                                    | tasks autor                | automatically            |     |               |           | -0 | Run as administ    |
| Sea                                  | rch the web                |                          |     |               |           |    | Open file location |
| Q                                    | maintenan                  | <b>ce</b> - See web resu | lts | >             |           |    | Pin to Start       |
| ,<br>O                               | maintanan                  | co connection            |     | 、<br>、        |           |    | Pin to taskbar     |
| ~                                    |                            |                          |     |               |           |    | Uninstall          |
| کر                                   | maintenan                  | ce <b>jobs</b>           |     | >             |           |    |                    |
|                                      |                            |                          |     |               |           |    |                    |
|                                      |                            |                          |     |               |           |    |                    |
|                                      |                            |                          |     |               |           |    |                    |
|                                      |                            |                          |     |               |           |    |                    |
| Q                                    | maintenan                  | ce 1.                    |     |               |           |    | 🚍 💽                |

| Maintain NeurOptimal                     |           | ×    |
|------------------------------------------|-----------|------|
| Setup - NeurOptimal                      |           |      |
|                                          |           |      |
| Welcome to the NeurOptimal Setup Wizard. |           |      |
| 1. • Add or remove components            |           |      |
| O Update components                      |           |      |
| Remove all components                    |           |      |
|                                          |           |      |
|                                          |           |      |
|                                          |           |      |
|                                          |           |      |
|                                          |           |      |
|                                          |           |      |
|                                          |           |      |
|                                          |           |      |
|                                          |           |      |
|                                          |           |      |
|                                          |           |      |
| Settings                                 | 2. Next > | Quit |

| Ma         | intain Neur                                               | Optimal                          |                    |                            |                                                   |                    | ×            |
|------------|-----------------------------------------------------------|----------------------------------|--------------------|----------------------------|---------------------------------------------------|--------------------|--------------|
| Selec<br>S | t Components<br>elect the components<br>pdated.           | s to install. Deselect installed | d components to un | install th                 | em. Any components alre                           | ady installed will | l not be     |
| ~ <u></u>  | Reset                                                     | Select All                       | Deselect A         | II                         |                                                   |                    |              |
| Com        | ponent Name                                               |                                  |                    | Act_                       | Installs Zengar Driver of                         | n your computer.   |              |
|            | Maintenance Too                                           | bl                               |                    | $\checkmark$               |                                                   |                    |              |
|            | Backup NO                                                 |                                  |                    | $\checkmark$               |                                                   |                    |              |
|            | Beyond Trust - Remote Support Automatic Elevation Service |                                  |                    |                            |                                                   |                    |              |
|            | <ul> <li>DigitAl Sessions</li> </ul>                      |                                  |                    |                            |                                                   |                    |              |
|            | G-Force                                                   |                                  |                    | $\mathbf{\mathbf{\nabla}}$ |                                                   |                    |              |
| >          | > 🖌 Kodi                                                  |                                  |                    | $\checkmark$               |                                                   |                    |              |
|            | ✓ LabVIEW Run-Time Engine 2019 64-bit                     |                                  |                    | $\checkmark$               |                                                   |                    |              |
|            | License Agreeme                                           | ents                             |                    | $\checkmark$               |                                                   |                    |              |
|            | Maintenance Too                                           | ol Icon                          |                    | ⊻ —                        |                                                   |                    |              |
|            | Maintenance Too                                           | ol Shortcut                      |                    | $\checkmark$               |                                                   |                    |              |
| >          | Manuals                                                   |                                  |                    | $\checkmark$               |                                                   |                    |              |
|            | Media files                                               |                                  |                    | $\checkmark$               |                                                   |                    |              |
|            | Microsoft Access                                          | Database Engine 64-bit           |                    | $\checkmark$               |                                                   |                    |              |
|            | Migration Utility                                         |                                  |                    | $\checkmark$               |                                                   |                    |              |
|            | MuSOL Components                                          |                                  |                    |                            | This component will oc<br>on your hard disk drive | cupy approximat    | tely 2.75 MB |
|            |                                                           |                                  |                    |                            | ]                                                 |                    |              |
|            |                                                           |                                  |                    |                            | < Back                                            | Next >             | Cancel       |
|            |                                                           |                                  |                    |                            |                                                   |                    | ]]           |

| Maintain NeurOptimal                                                                                                    | ×     |
|----------------------------------------------------------------------------------------------------|-------|
| Select Components<br>Select the components to install. Deselect installed components to uninstall them. Any components already installed will not be<br>updated. |       |
| Reset Select All Deselect All                                                                                                    |       |
| Component Name Act Act                                                                                                    |       |
| ✓ Maintenance Tool                                                                                                    |       |
| 🖉 Backup NO                                                                                                    |       |
| 🗹 Beyond Trust - Remote Support Automatic Elevation Service 🗹                                                                                                    |       |
| DigitAl Sessions                                                                                                    |       |
| 1. G-Force                                                                                                    |       |
| > 🗹 Kodi                                                                                                    |       |
| ☑ LabVIEW Run-Time Engine 2019 64-bit                                                                                                    |       |
| ✓ License Agreements                                                                                                    |       |
| ✓ Maintenance Tool Icon                                                                                                    |       |
| ✓ Maintenance Tool Shortcut                                                                                                    |       |
| > 🗹 Manuals                                                                                                    |       |
| ✓ Media files                                                                                                    |       |
| ✓ Microsoft Access Database Engine 64-bit                                                                                                    |       |
| ✓ Migration Utility                                                                                                    |       |
| MuSOL Components     Inis component will occupy approximately 2.75     on your hard disk drive.                                                                  | MB    |
| 2                                                                                                    |       |
| < Back Next > Ca                                                                                                    | incel |

| Maintain NeurOptimal                                                                                    | ×             |
|----------------------------------------------------------------------------------------------------|---------------|
| Ready to Update Packages                                                                                |               |
| Setup is now ready to begin updating your installation. Installation will use 0.00 bytes of disk space. |               |
|                                                                                                    |               |
|                                                                                                    |               |
|                                                                                                    |               |
|                                                                                                    |               |
|                                                                                                    |               |
|                                                                                                    |               |
|                                                                                                    |               |
|                                                                                                    |               |
| < Back                                                                                                  | Update Cancel |
| User Account Control                                                                                    |               |
| Do you want to allow this app to make<br>changes to your device?                                        |               |
| Microsoft                                                                                               |               |
| Verified publisher: Microsoft Corporation<br>File origin: Hard drive on this computer                   |               |
| Show more details                                                                                       |               |
| Yes No                                                                                                  |               |

| 🖹 Maintain | NeurOptimal |
|------------|-------------|
|------------|-------------|

#### Completing the NeurOptimal Wizard

Click Finish to exit the NeurOptimal Wizard.

Reboot computer

|  |  | < Back | Restart | Finish |
|--|--|--------|---------|--------|

 $\times$ 

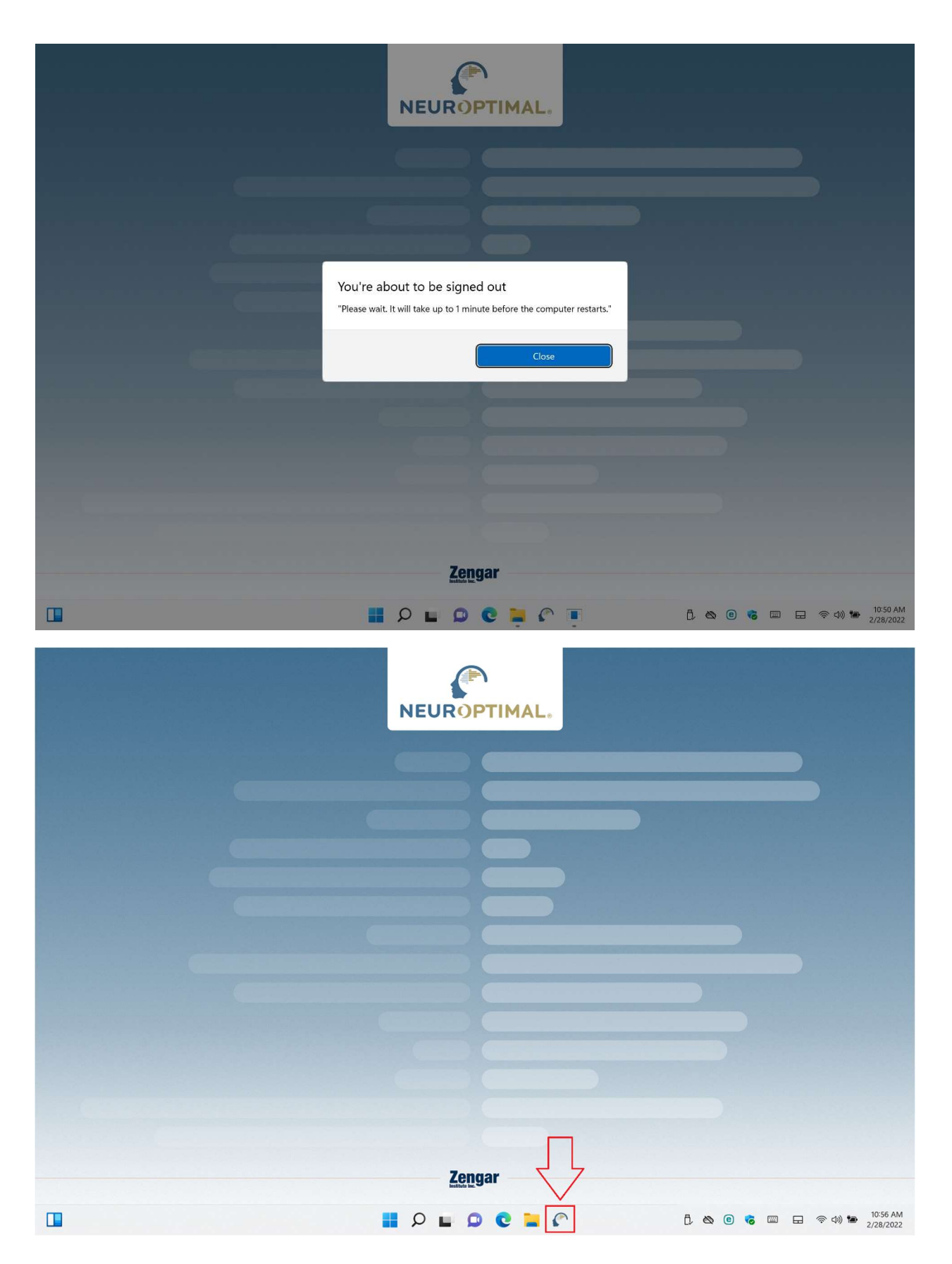

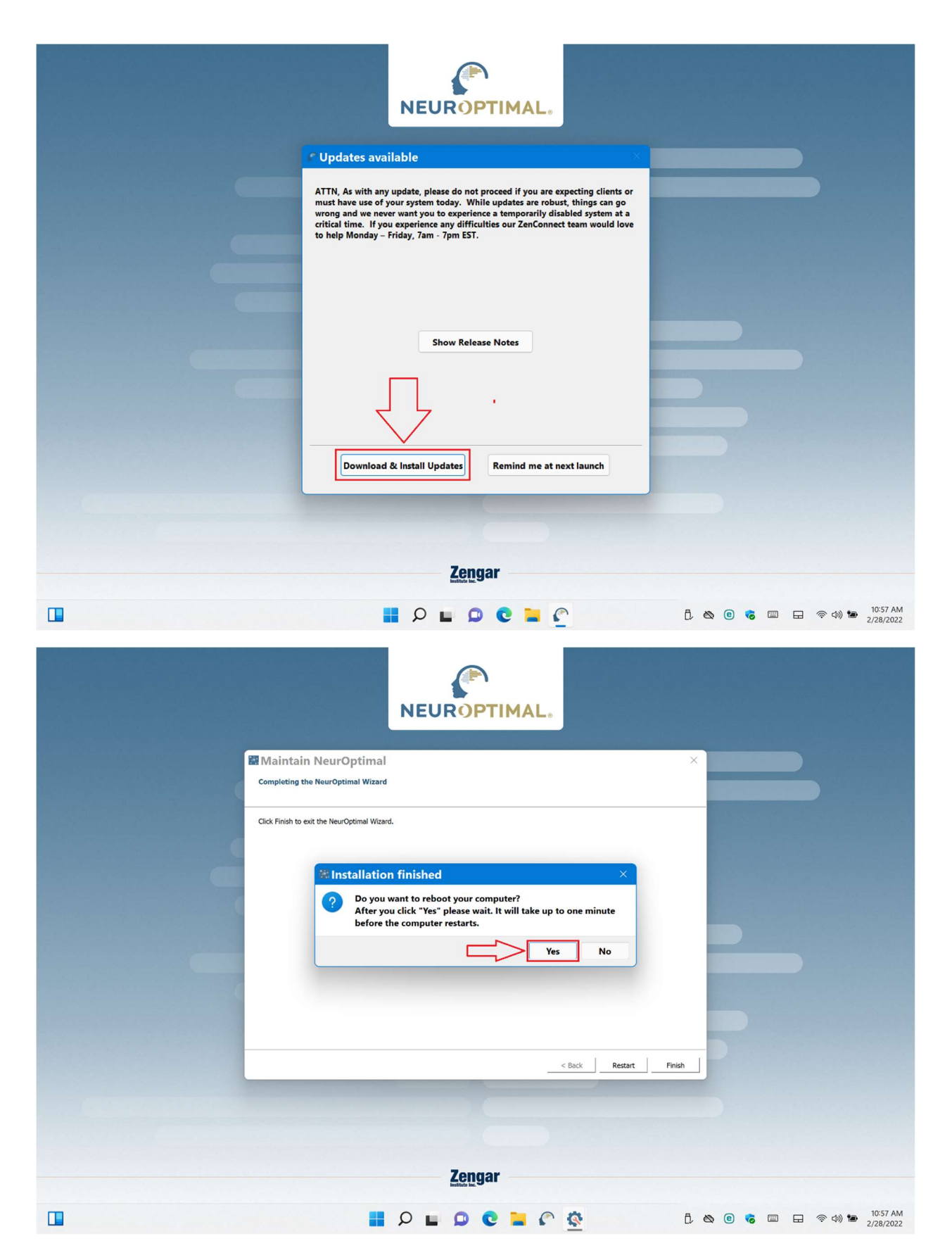

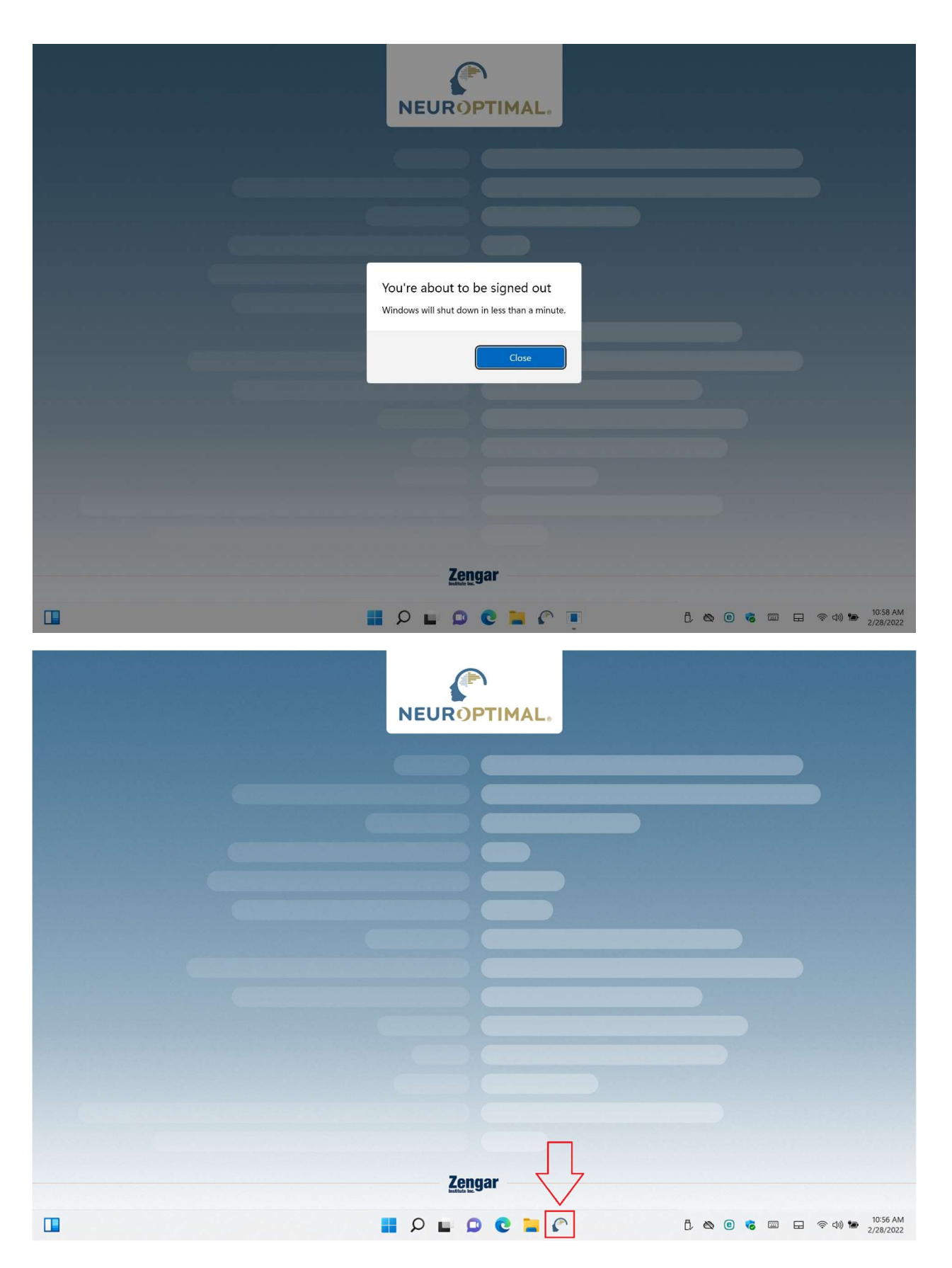

Faites un clic droit dans la fenêtre de G-Force et sélectionnez "Audio Input Source". Dans le sous-menu qui s'affiche, sélectionnez "Stereo Out (SoundSpectrum Audio Cable)".

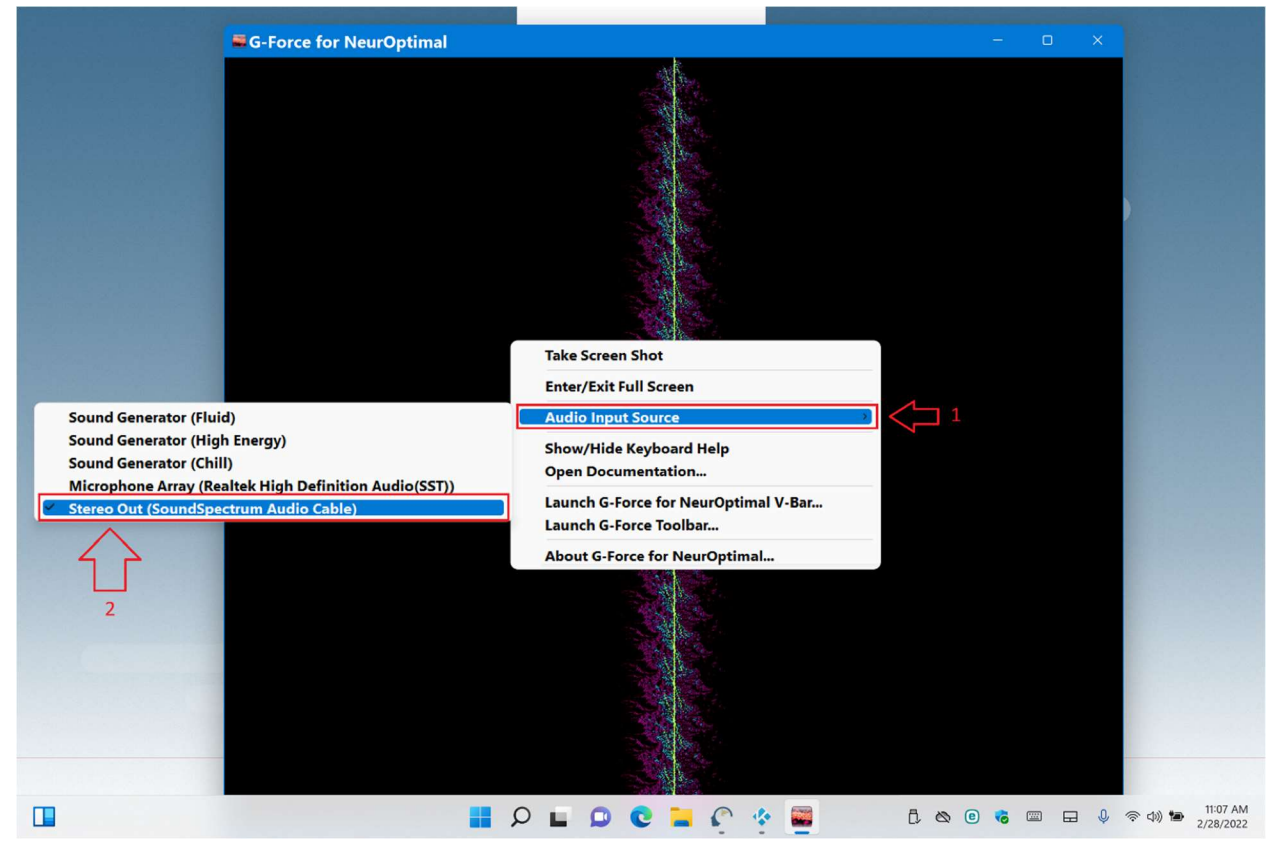

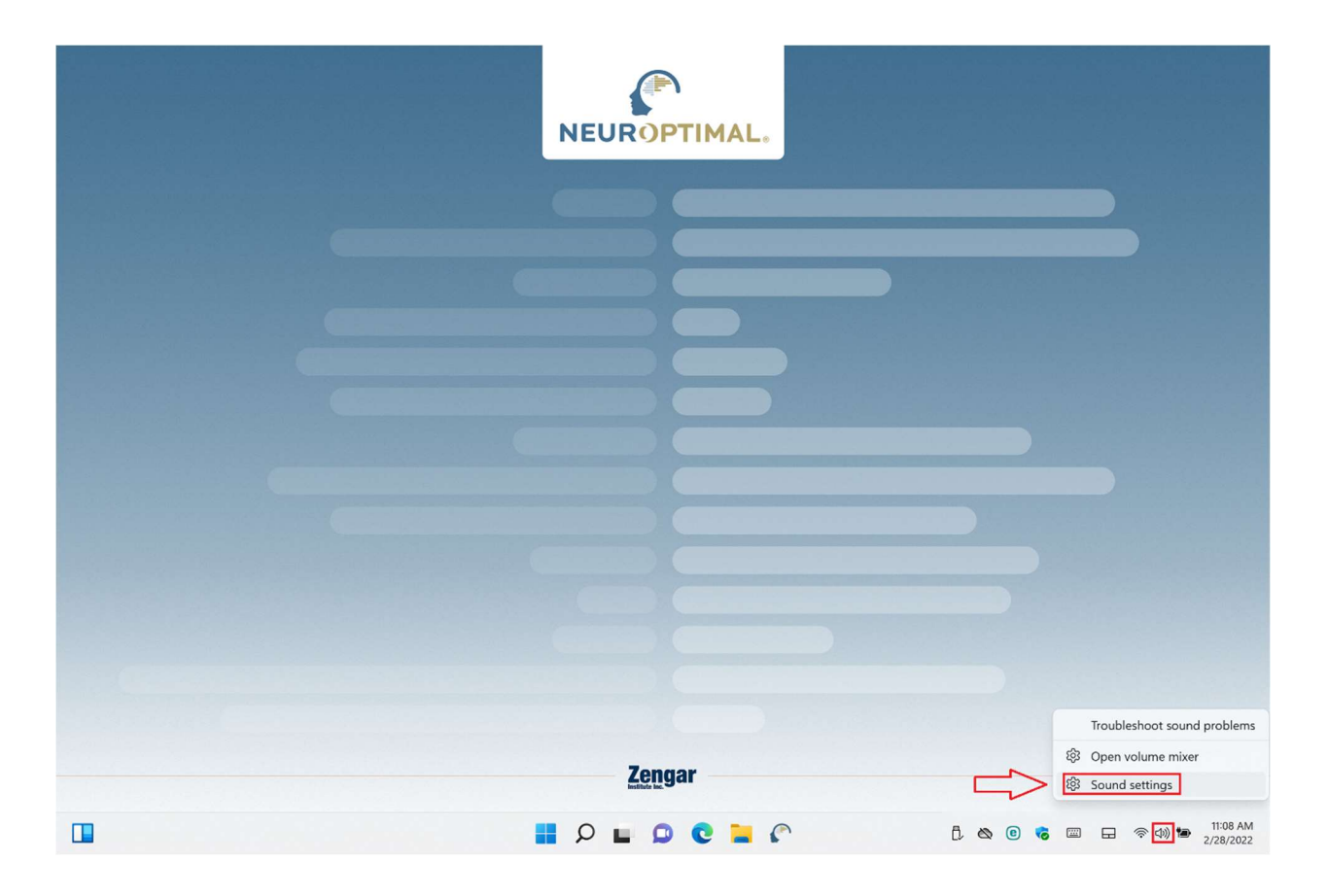

| < s     | Zengar User<br>Local Account          | System > Sound                                                         |                | -           | o ×                   | ¢ |
|---------|---------------------------------------|------------------------------------------------------------------------|----------------|-------------|-----------------------|---|
| Find    | a setting p                           | Microphone Array<br>Realtek High Definition Audio(SST)                 |                |             | >                     |   |
| 💻       | System<br>Bluetooth & devices         | Pair a new input device                                                | Q 100          | device      | •                     |   |
| /       | Network & internet<br>Personalization | Advanced                                                               |                |             |                       |   |
| 11<br>2 | Apps<br>Accounts                      | Troubleshoot common sound problems                                     | Output devices | Input devic | :es                   |   |
| 3<br>69 | Time & language<br>Gaming             | All sound devices     Turn devices on/off, troubleshoot, other options |                |             | >                     |   |
| *<br>•  | Accessibility Privacy & security      | -c- Volume mixer     -fi App volume mix, app input & output devices    |                |             | >                     |   |
| 0       | Windows Update                        | More sound settings                                                    |                |             | 2                     |   |
|         |                                       | Help with Sound                                                        |                |             | ^                     |   |
|         |                                       | Setting up a microphone                                                |                |             |                       |   |
|         |                                       | <sup>1</sup> • Get help<br>■ ♀ ■ ♀ € ■ ♀ ♥ ₿ ∞                         | e 💰 🖾 🕀 🌵      | 令 (Ja) 🍽    | 11:11 AN<br>2/28/2022 | 4 |

Faites défiler vers le bas jusqu'à ce que vous voyiez "More sound settings".

| So                                      | und                                                                | >       |
|-----------------------------------------|--------------------------------------------------------------------|---------|
| layba                                   | ck Recording Sounds Communications                                 |         |
| Select                                  | t a playback device below to modify its settings:                  |         |
| 0                                       | <b>Speakers</b><br>Realtek High Definition Audio(SST)<br>Ready     |         |
| 2                                       | Headphones<br>Realtek High Definition Audio(SST)<br>Not plugged in |         |
| ~~~~~~~~~~~~~~~~~~~~~~~~~~~~~~~~~~~~~~~ | Stereo In<br>SoundSpectrum Audio Cable<br>Default Device           |         |
|                                         |                                                                    |         |
|                                         |                                                                    |         |
|                                         |                                                                    |         |
| Co                                      | onfigure Set Default 💌 Pro                                         | perties |
|                                         | OK Cancel                                                          | Apply   |

Double-cliquez sur "Stereo Out".

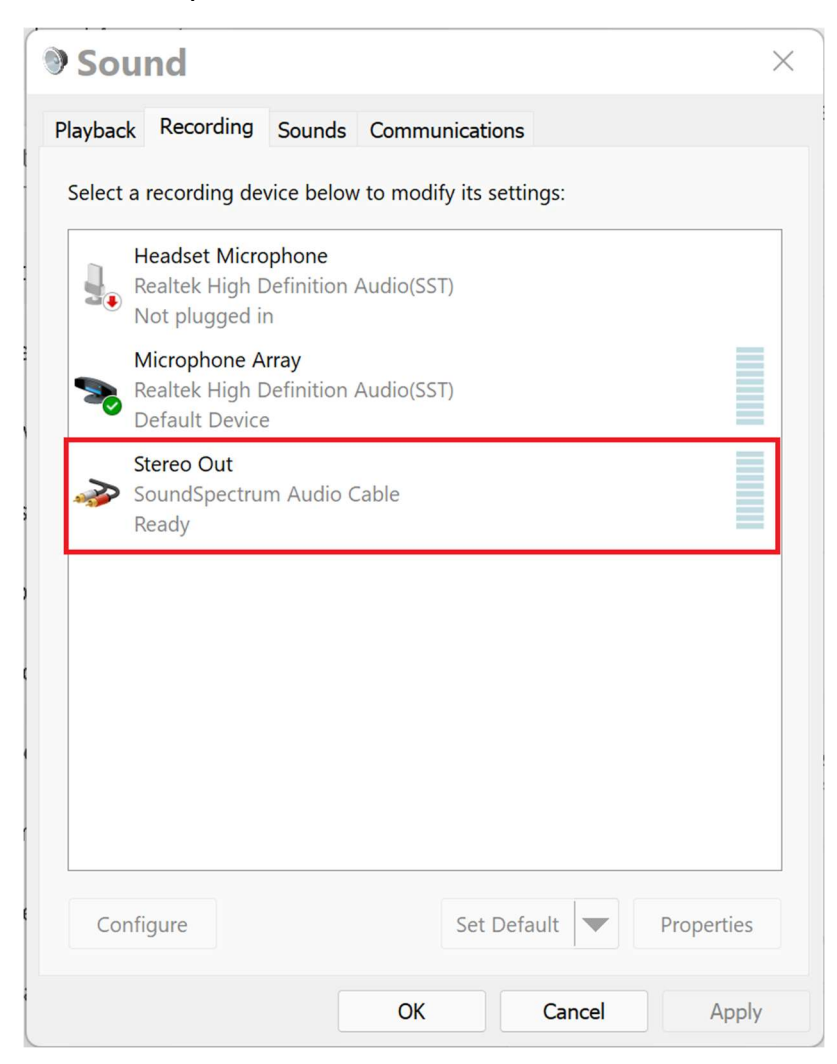

| Stereo Out Properties                |                          |           |  |  |  |
|--------------------------------------|--------------------------|-----------|--|--|--|
| General Listen Levels Advanced       |                          |           |  |  |  |
|                                      | Stereo Out               |           |  |  |  |
|                                      | Change Icon              |           |  |  |  |
| Controller Information               |                          |           |  |  |  |
| SoundSpectrum Audio Cable Properties |                          |           |  |  |  |
| SoundSpectrum, Anup Das              |                          |           |  |  |  |
| Jack Information                     | Digital Jack             |           |  |  |  |
| Device usage:                        | Use this device (enable) | ~         |  |  |  |
|                                      | OK Cane                  | cel Apply |  |  |  |

| Stereo Out Properties                                                                      |  |  |  |  |
|--------------------------------------------------------------------------------------------|--|--|--|--|
| General Listen Levels Advanced                                                             |  |  |  |  |
| You can listen to a portable music player or other device through this Stereo<br>Out jack. |  |  |  |  |
| 🧼 🔿 🧕                                                                                      |  |  |  |  |
| Listen to this device                                                                      |  |  |  |  |
| Playback through this device:                                                              |  |  |  |  |
| Speakers (Realtek High Definition Audio(SST))                                              |  |  |  |  |
| Power Management                                                                           |  |  |  |  |
| Continue running when on batteny power                                                     |  |  |  |  |
| Disable automatically to save power                                                        |  |  |  |  |
|                                                                                            |  |  |  |  |
|                                                                                            |  |  |  |  |
|                                                                                            |  |  |  |  |
|                                                                                            |  |  |  |  |
|                                                                                            |  |  |  |  |
| OK Cancel Apply                                                                            |  |  |  |  |